## QGIS 圖磚製作流程說明

1. 確認專案檔坐標系統為 WGS 84, 若非 WGS 84 請直接使用 QGIS 坐標轉換功能進行切換

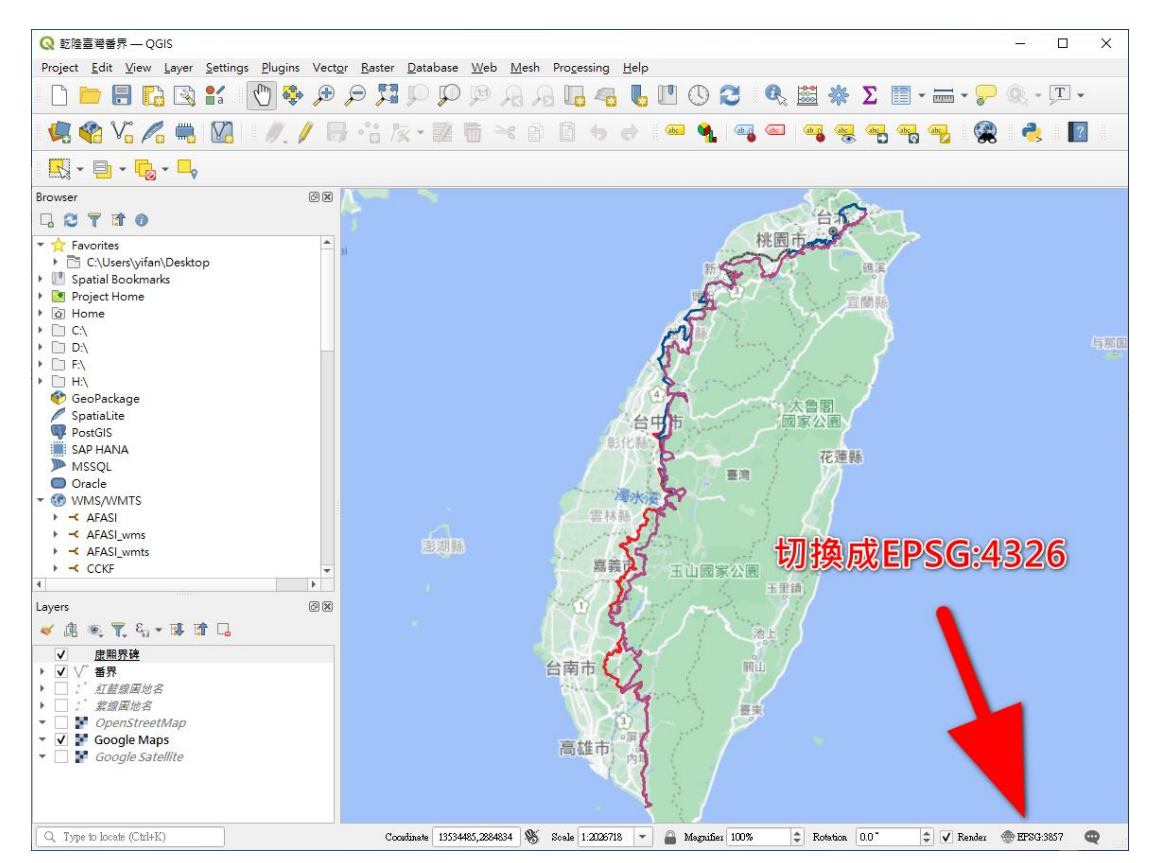

2. 選擇 Processing Toolbox 中的 Generate XYZ tiles (Directory)

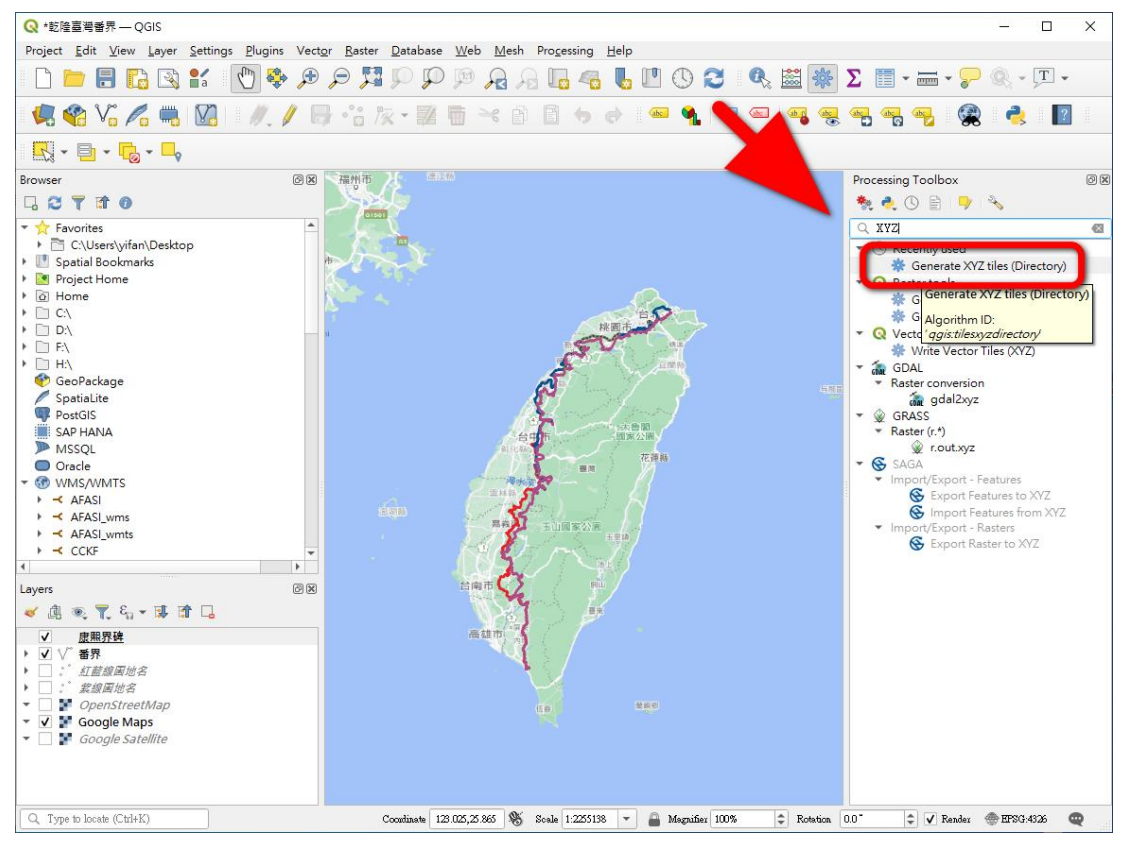

## 3. 設定參數,說明如下

| Q *乾隆臺灣番界 — QGIS                                                                                                    |                                                                                                    |          |                                                 | - 0                                              | ×   |
|----------------------------------------------------------------------------------------------------|----------------------------------------------------------------------------------------------------|----------|-------------------------------------------------|--------------------------------------------------|-----|
| Project <u>E</u> dit <u>V</u> iew <u>L</u> aye                                                                                                    | r <u>S</u> ettings <u>P</u> lugins Vect <u>or R</u> aster <u>D</u> atabase <u>W</u> eb <u>M</u> esh Pro <u>c</u> essing <u>H</u> elp |          |                                                 |                                                  |     |
| 🗋 🗋 🔚 🖪 🖸                                                                                                    | ) 🐒 🕐 🗩 🗩 🎵 🖓 🔍 🔍 🔍 🖉 🖓 🖓 🖉                                                                                                    | *        | Σ                                               | <b>-</b> 🧟 - 🗖 -                                 | •   |
| 🖳 🤹 🖓 📕                                                                                                    | Q Generate XYZ tiles (Directory)                                                                                                    | ×        |                                                 | 🙊 🌏 🛽                                            | ?   |
| 🔣 - 🖻 - 💪 - 🕻                                                                                                    | Parameters Log                                                                                                    |          |                                                 |                                                  |     |
| Browser                                                                                                    | Extent                                                                                                    |          | Processing Toolbox                              |                                                  | 0 × |
| 🗔 😂 🝸 📅 🕖                                                                                                    | 119.058195476,123.061195540,21.298196000,26.201322222 [EPSG:4326]                                                                    | •••      | 🎭 🌏 🕓 🗎                                         | 🎐 🛛 🔦                                            |     |
| 🔻 📩 Favorites                                                                                                    | Minimum zoom                                                                                                    | Calcu    | ulate from Layer                                | •                                                |     |
| C:\Users\yifan\Des                                                                                                    | 6                                                                                                    | Use N    | Map Canvas Extent                               |                                                  |     |
| I Spatial Bookmarks                                                                                                    | Maximum zoom                                                                                                    | Draw     | on Canvas                                       | (YZ tiles (Directory)                            | )   |
| Project Home                                                                                                    | 13                                                                                                    | \$       | <ul> <li>Raster tools</li> </ul>                |                                                  |     |
| → □ C:\                                                                                                    | DPI                                                                                                    |          | 👷 Generate                                      | + XYZ tiles (Directory)<br>• XYZ tiles (MBTiles) | )   |
| ▶ 🗋 D:\                                                                                                    | 96                                                                                                    | •        | <ul> <li>Q Vector tiles</li> </ul>              | TXT2 tiles (WDTiles)                             |     |
| F:\                                                                                                    | Background color [optional]                                                                                                    |          | 🗱 Write Ve                                      | ctor Tiles (XYZ)                                 |     |
| → □ H:\                                                                                                    |                                                                                                    |          | 👻 🚋 GDAL                                        |                                                  |     |
| SpatiaLite                                                                                                    | Tile format                                                                                                    | UDE E    | <ul> <li>Raster conve</li> <li>adali</li> </ul> | rsion                                            |     |
| PostGIS                                                                                                    | PNG                                                                                                    | -        | ▼                                               |                                                  |     |
| SAP HANA                                                                                                    | Quality (JPG only)                                                                                                    |          | ▼ Raster (r.*)                                  |                                                  |     |
| MSSQL                                                                                                    | 75                                                                                                    | \$       | 👷 r.out.                                        | xyz                                              |     |
|                                                                                                    | Metatile size                                                                                                    |          | <ul> <li>Import/Expo</li> </ul>                 | rt - Features                                    |     |
| ► AFASI                                                                                                    | 4                                                                                                    | \$       | 🚱 Ехро                                          | rt Features to XYZ                               |     |
| →  AFASI_wms                                                                                                    | Tile width                                                                                                    |          | 🚱 Impo                                          | rt Features from XYZ                             | 7   |
| AFASI_wmts                                                                                                    | 256                                                                                                    | \$       | <ul> <li>Import/Expo</li> <li>Expo</li> </ul>   | rt - Kasters<br>rt Raster to XVZ                 |     |
| CCKF                                                                                                    | Tile height                                                                                                    |          | <b>Q</b> - 14 -                                 |                                                  |     |
| Lavar                                                                                                    | 256                                                                                                    | \$       |                                                 |                                                  |     |
|                                                                                                    | Use inverted tile Y axis (TMS convention) [optional]                                                                                 |          |                                                 |                                                  |     |
| <ul> <li>&lt; □ </li> <li>&lt; □ </li> <l< th=""><td>Output directory [optional]</td><td></td><td></td><td></td><td></td></l<></ul> | Output directory [optional]                                                                                                    |          |                                                 |                                                  |     |
|                                                                                                    | C/Users/yifan/Desktop播界切圖/1                                                                                                    |          |                                                 |                                                  |     |
| ▶ ○ * 紅藍線屬洲名                                                                                                    | Output html (Leaflet) [optional]                                                                                                    |          |                                                 |                                                  |     |
| ▶ □ : 紫線圖地名                                                                                                    | C/Users/yifan/Desktop/番界切圖/1/index.html @                                                                                            |          |                                                 |                                                  |     |
| 🔻 🗌 💕 OpenStreetMap                                                                                                    |                                                                                                    |          |                                                 |                                                  |     |
| 👻 🖌 Google Maps                                                                                                    |                                                                                                    |          |                                                 |                                                  |     |
| 🔻 📋 📲 Google Satellite                                                                                                    |                                                                                                    |          |                                                 |                                                  |     |
|                                                                                                    | 0% Cancel                                                                                                    |          |                                                 |                                                  |     |
|                                                                                                    | Run as Batch Process… Run 關閉 說明                                                                                                    |          |                                                 |                                                  |     |
| Q. Type to locate (Ctrl+K)                                                                                                    | Coominate 122.95,20.951 🍪 Sosie 12205136 💌 🍎 Magrather 100% 🖵                                                                        | Kotation | 0.0 " 🗘 🗸 Ren                                   | der 💮 EPSG:4326                                  | Q   |

Extenet: 設定切圖範圍。可以直接繪製欲切圖的範圍,或是依據其中的 shapefile 決定範圍。若使用地圖範圍(Use Map Canvas Extent)時,請移除專案中具有全世界圖層的資料,譬如 OSM、Google Map、...,否則會切全球尺度的圖磚。

| Minimum zoom:     | 最粗資料的層數(數字越小越粗)          |
|-------------------|--------------------------|
| Maximum zoom:     | 最細資料的層數(數字越大越細)          |
| Tile format:      | 一般預設選擇 PNG 即可            |
| Output directory: | 圖磚存放的目錄                  |
| Output html:      | 在該目錄中產生一個可以預覽圖磚的 html 檔案 |
|                   |                          |

## 4. 執行切圖

## 當參數設定完畢,選擇上圖中的「Run」即會開始切圖,執行結果如下圖

| 🔇 Generate XYZ                                                                                                    | tiles (Dir                                                                                                    | ectory)                                                                                                    |                                                                                                    |                                                                                |                                                                                                    |                                                      |                         |            | Х  |
|----------------------------------------------------------------------------------------------------|----------------------------------------------------------------------------------------------------|----------------------------------------------------------------------------------------------------|----------------------------------------------------------------------------------------------------|--------------------------------------------------------------------------------|----------------------------------------------------------------------------------------------------|------------------------------------------------------|-------------------------|------------|----|
| Parameters Lo                                                                                                    | g                                                                                                    |                                                                                                    |                                                                                                    |                                                                                |                                                                                                    |                                                      |                         |            |    |
| QGIS version: 3.20<br>QGIS code revision<br>Qt version: 5.15.2<br>Python version: 3.9<br>GDAL version: 3.9<br>GDAL version: 3.9<br>PROJ version: Rel.<br>PDAL version: 2.3.<br>Processing algorith<br><b>Algorithm 'Gene</b><br>Input parameters:<br>{ 'BACKGROUNI<br>'119.05819547<br>'0UTPUT_DIREC<br>Desktop/番界切<br>'TILE_WIDTH'<br>Using 16 CPU<br>Generating ti<br>Generating ti<br>Generating ti<br>Generating ti<br>Generating ti<br>Generating ti<br>Generating ti<br>Generating ti<br>Generating ti<br>Generating ti<br>Generating ti<br>Generating ti<br>Generating ti<br>Generating ti<br>Generating ti<br>Generating ti<br>CourpUT_DIRE<br>'0UTPUT_DIRE<br>'0UTPUT_DIRE<br>'0UTPUT_DIRE<br>'0UTPUT_DIRE<br>'0UTPUT_DIRE<br>'0UTPUT_TTAL'<br>Loading resulting IA | <ul> <li>3-Odense</li> <li>3-Odense</li> <li>495fbae</li> <li>5</li> <li>1</li> <li>1-CAPI-1</li> <li>8.1.1, Sep</li> <li>(git-version)</li> <li>(git-version)<!--</td--><td>.14.2<br/>ptember 1st, 2021<br/>sion: eac774)<br/><b>Z tiles (Directory</b><br/>' : QColor(0,<br/>D61195540,21.2<br/>: 'C:\\Users\'<br/>ndex.html', '(<br/>'TMS_CONVENT:<br/>s:<br/>r zoom level:<br/>r zoom level:<br/>r zoom level:<br/>r zoom level:<br/>r zoom level:<br/>r zoom level:<br/>r zoom level:<br/>r zoom level:<br/>r zoom level:<br/>r zoom level:<br/>r zoom level:<br/>r zoom level:<br/>s:<br/>r zoom level:<br/>r zoom level:<br/>s:<br/>r zoom level:<br/>r zoom level:<br/>s:<br/>r zoom level:<br/>r zoom level:<br/>s:<br/>s:<br/>r zoom level:<br/>r zoom level:<br/>r zoom</td><td><pre>y)'starting<br/>0, 0, 0), 'DPI'<br/>298196000,26.201<br/>\yifan\\Desktop\<br/>20ALITY': 75, '<br/>ION': False, '2<br/>6<br/>7<br/>8<br/>9<br/>10<br/>11<br/>12<br/>13<br/>\yifan\\Desktop\<br/>esktop/番界切圖/1<br/>ed<br/>um.</pre></td><td>: 96, 'I<br/>322222 [I<br/>\番界切圖\<br/>TILE_FORN<br/>COOM_MAX'<br/>COM_MAX'<br/>(MAX)</td><td>EXTENT' :<br/>EPSG:4326]', 'M<br/>(\1', 'OUTPUT_H<br/>4AT' : 0, 'TILE<br/>: 13, 'ZOOM_MI<br/>(\1',<br/>cml'}</td><td>ETATILESIZE<br/>TML': 'C:/U<br/>_HEIGHT': 2<br/>N': 6 }</td><td>': 4,<br/>Jsers/<br/>256,</td><td>,<br/>/yifa</td><td>n/</td></li></ul> | .14.2<br>ptember 1st, 2021<br>sion: eac774)<br><b>Z tiles (Directory</b><br>' : QColor(0,<br>D61195540,21.2<br>: 'C:\\Users\'<br>ndex.html', '(<br>'TMS_CONVENT:<br>s:<br>r zoom level:<br>r zoom level:<br>r zoom level:<br>r zoom level:<br>r zoom level:<br>r zoom level:<br>r zoom level:<br>r zoom level:<br>r zoom level:<br>r zoom level:<br>r zoom level:<br>r zoom level:<br>s:<br>r zoom level:<br>r zoom level:<br>s:<br>r zoom level:<br>r zoom level:<br>s:<br>r zoom level:<br>r zoom level:<br>s:<br>s:<br>r zoom level:<br>r zoom level:<br>r zoom | <pre>y)'starting<br/>0, 0, 0), 'DPI'<br/>298196000,26.201<br/>\yifan\\Desktop\<br/>20ALITY': 75, '<br/>ION': False, '2<br/>6<br/>7<br/>8<br/>9<br/>10<br/>11<br/>12<br/>13<br/>\yifan\\Desktop\<br/>esktop/番界切圖/1<br/>ed<br/>um.</pre> | : 96, 'I<br>322222 [I<br>\番界切圖\<br>TILE_FORN<br>COOM_MAX'<br>COM_MAX'<br>(MAX) | EXTENT' :<br>EPSG:4326]', 'M<br>(\1', 'OUTPUT_H<br>4AT' : 0, 'TILE<br>: 13, 'ZOOM_MI<br>(\1',<br>cml'} | ETATILESIZE<br>TML': 'C:/U<br>_HEIGHT': 2<br>N': 6 } | ': 4,<br>Jsers/<br>256, | ,<br>/yifa | n/ |
|                                                                                                    |                                                                                                    |                                                                                                    |                                                                                                    |                                                                                |                                                                                                    |                                                      |                         | ß          | 2  |
|                                                                                                    |                                                                                                    |                                                                                                    |                                                                                                    |                                                                                |                                                                                                    |                                                      |                         |            |    |
|                                                                                                    |                                                                                                    |                                                                                                    | 0%                                                                                                    |                                                                                | ·                                                                                                    |                                                      |                         | Cancel     |    |
| Run as Batch Proce                                                                                                    | s                                                                                                    |                                                                                                    |                                                                                                    |                                                                                | Change Parameters                                                                                      | 關閉                                                   |                         | 說明         |    |

5. 切圖結果

在切圖完成的目錄中會有各別層數的目錄及一個指定好的 html 檔案

| <mark>♂</mark> <del>▼</del>   1<br>福案 常用 共用 檢                       | 現                                 |                                   |                                                                                                    | -                                                                                                    |      | ×<br>^ <b>?</b> |
|---------------------------------------------------------------------|-----------------------------------|-----------------------------------|----------------------------------------------------------------------------------------------------|----------------------------------------------------------------------------------------------------|------|-----------------|
| ★ (前)<br>新聞<br>(注)<br>(注)<br>(注)<br>(注)<br>(注)<br>(注)<br>(注)<br>(注) | 路徑<br>建徑<br>移至 複製到 <b>刪除</b> 重新命名 | □ 新増項目 ▼<br>① 輕鬆存取 ▼<br>新増<br>資料夾 | <ul> <li>□</li> <li>□</li></ul> | <ul> <li>計 全選</li> <li>計 全部</li> <li>計 全部</li> <li>7 (注)</li> <li>2 (注)</li> <li>1 (注)</li> <li>2 (注)</li> <li>3 (注)</li> <li>3 (注)</li> <li>4 (注)</li> <li>4 (⊥)</li> <li>4 (⊥)</li> <li>4</li></ul> |      |                 |
| 剪貼簿                                                                 | 組合管理                              | 新増                                | 開啟                                                                                                    | 選取                                                                                                    |      |                 |
| ← → • ↑ <mark>-</mark> « 番界切画                                       | ■→1 → ひ /2 搜尋1                    |                                   |                                                                                                    |                                                                                                    |      |                 |
| 1. 林注东西                                                             | 名稱 ^                              | 修改日期                              | 類型                                                                                                    | 大小                                                                                                    |      |                 |
|                                                                     | 6                                 | 2021/10/8 下午 03:3                 | 4 檔案資料夾                                                                                                    |                                                                                                    |      |                 |
| > 🦲 OneDrive                                                        | 7                                 | 2021/10/8 下午 03:3                 | 4 檔案資料夾                                                                                                    |                                                                                                    |      |                 |
| < □ 木機                                                              | 8                                 | 2021/10/8 下午 03:3                 | 4 檔案資料夾                                                                                                    |                                                                                                    |      |                 |
| / 👱 平城                                                              | 9                                 | 2021/10/8 下午 03:3                 | 4 檔案資料夾                                                                                                    |                                                                                                    |      |                 |
| > 👝 Transcend (H:)                                                  | 10                                | 2021/10/8 下午 03:3                 | 4 檔案資料夾                                                                                                    |                                                                                                    |      |                 |
| > → 網路                                                              | <mark>-,</mark> 11                | 2021/10/8 下午 03:3                 | 4 檔案資料夾                                                                                                    |                                                                                                    |      |                 |
|                                                                     | 12                                | 2021/10/8 下午 03:3                 | 4 檔案資料夾                                                                                                    |                                                                                                    |      |                 |
|                                                                     | 13                                | 2021/10/8 下午 03:3                 | 4 檔案資料夾                                                                                                    |                                                                                                    |      |                 |
|                                                                     | 📔 index.html                      | 2021/10/8 下午 03:3                 | 34 HTML 檔案                                                                                                    |                                                                                                    | 2 KB |                 |
|                                                                     |                                   |                                   |                                                                                                    |                                                                                                    |      |                 |
|                                                                     |                                   |                                   |                                                                                                    |                                                                                                    |      |                 |
|                                                                     |                                   |                                   |                                                                                                    |                                                                                                    |      |                 |
|                                                                     |                                   |                                   |                                                                                                    |                                                                                                    |      |                 |
| 9 個項目                                                               |                                   |                                   |                                                                                                    |                                                                                                    |      |                 |

6. 檢視結果

以瀏覽器開啟該 html,即可檢視切圖資料

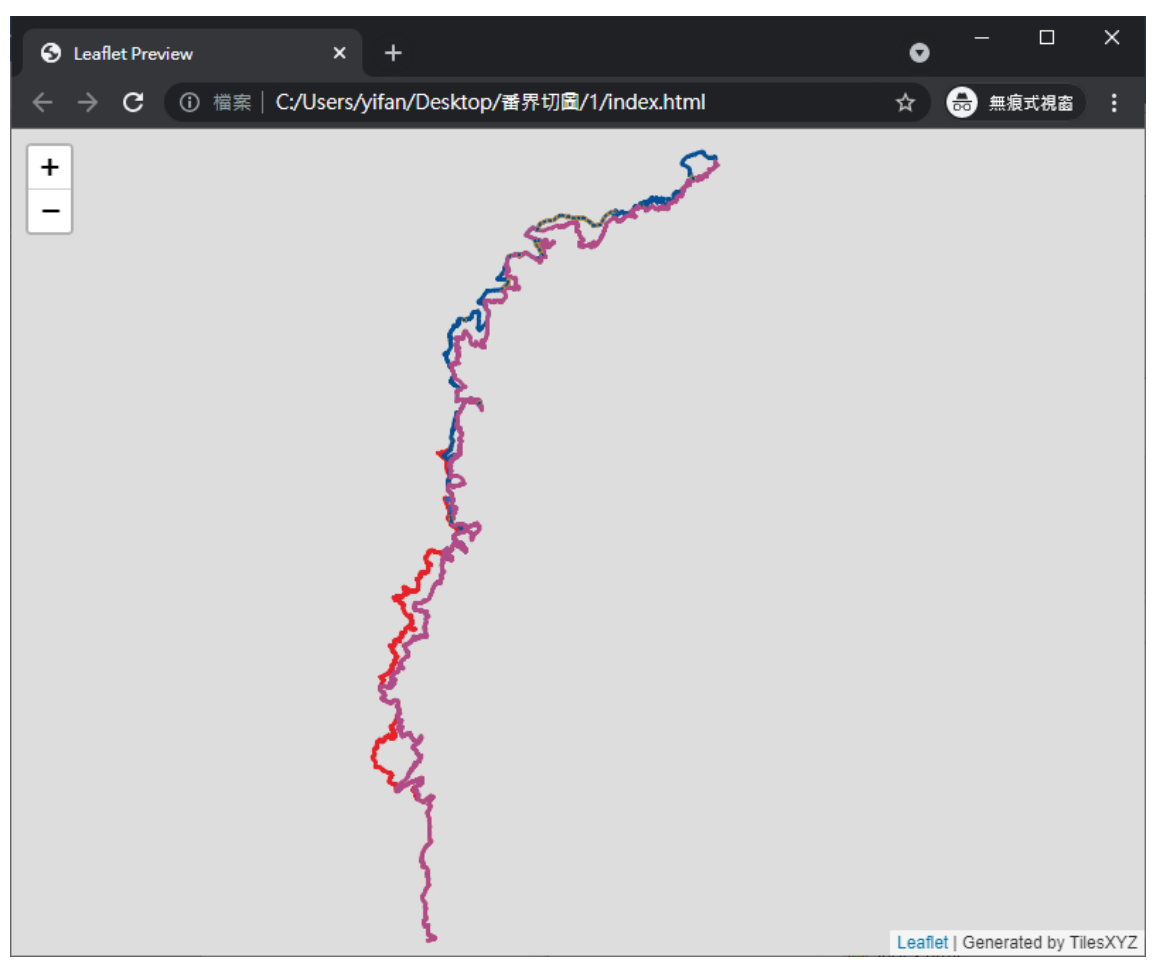